## How to Update Your Contact Information

## Log in to **MyUTRGV**

(https://my.utrgv.edu/).

Click on the **PeopleSoft** icon found on the Applications section.

From The Employee Self Service section, click on the **Personal Details** icon.

Click on **Contact Details** found on the upper left corner.

Under the Contact Details section, you will find a category labeled **Phone**. Verify that the phone number under "Mobile" is correct. This is the number that will be used for emergency notifications.

If the Mobile phone number needs to be changed, click on the mobile row to update.

If there is no personal number listed as Mobile, click on the plus sign to add one and click on "Save" when done.

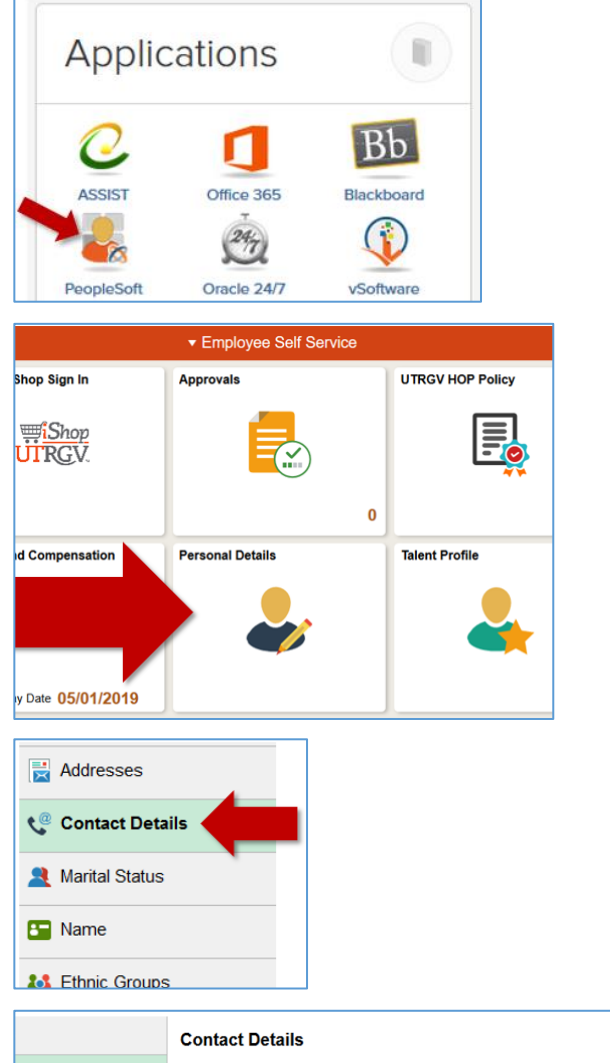

|                   | Contact Details |           |          |           |   |
|-------------------|-----------------|-----------|----------|-----------|---|
| etails            | Phone           |           |          |           |   |
| us                | +               |           |          |           |   |
|                   | Telephone       | Extension | Туре     | Preferred |   |
|                   | 956/882-5555    |           | Business | ~         | > |
| ups<br>v Contacts | 956/882-5555    |           | Campus   |           | > |
| nformation        | 956/555-5555    |           | Mobile   |           | > |

| Dhana     |
|-----------|
| Phone     |
| +         |
| Telephone |